# Multi District Litigation

#### PACER REQUIREMENTS

To register to practice in the Northern District, you must have an upgraded individual PACER account. If you do not have an upgraded individual PACER account, use the UPGRADING PACER ACCOUNT instructions found <u>HERE</u>.

#### NAVIGATING TO ADMISSION APPLICATION

Once you have an upgraded PACER account, follow the instructions below to Apply for Admission to practice in the Northern District Court.

- 1. Navigate to <u>www.pacer.gov</u>
- 2. Click Manage My Account at the very top of the page

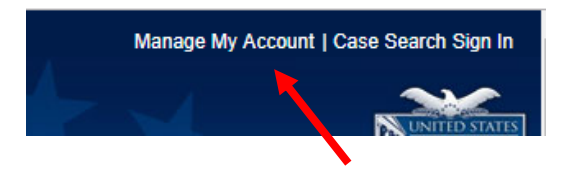

3. Login with your upgraded individual PACER account username and password.

| Required Information<br>Username * | (                     |                  |                      |     |
|------------------------------------|-----------------------|------------------|----------------------|-----|
| Password *                         |                       |                  |                      |     |
|                                    | Login                 | Clear            | Cancel               |     |
| 1                                  | leed an Account?   Fo | rgot Your Passwo | rd?   Forgot Usernan | ie? |

4. Click on the Maintenance tab and select Attorney Admission/e-file Registration

| Settings Maintenance Usage  |                                           |
|-----------------------------|-------------------------------------------|
| Update Personal Information | Attorney Admissions / E-File Registration |
| Update Address Information  | Non-Attorney E-File Registration          |

### Multi District Litigation

5. Select US District Courts then Oklahoma Northern District Court from the drop-down menus and click **NEXT** 

| Required Information |                                                 |
|----------------------|-------------------------------------------------|
| Court Type *         | U.S. District Courts                            |
| Court *              | Oklahoma Northern District Court (test) - NextG |
|                      |                                                 |

6. Select Multi-District Litigation

| WHAT WOULD YOU LIKE TO | O APPLY/REGISTER FOR?          |
|------------------------|--------------------------------|
|                        | Attorney Admissions and E-File |
|                        | E-File Registration Only       |
|                        | Pro Hac Vice                   |
|                        | Multi-District Litigation      |
|                        | Federal Attorney               |

#### **E-FILE REGISTRATION**

Review and correct the information populated into the Filer Information Section and Complete the ADDITONAL FILER INFORMATION section (REQUIRED). Make sure to provide the MDL Case Number. Note that HTML is the preferred Email Format. Click **NEXT**.

| Already Admitted at Court                                                                                                 | Select Court                                                                                                    |  |
|----------------------------------------------------------------------------------------------------|----------------------------------------------------------------------------------------------------|--|
| Court Bar ID                                                                                                    |                                                                                                    |  |
| Other Names Used                                                                                                    |                                                                                                    |  |
| Multi-District Litigation                                                                                                 |                                                                                                    |  |
| Case Number                                                                                                    |                                                                                                    |  |
| State Bar ID                                                                                                    |                                                                                                    |  |
| State                                                                                                    | Select State                                                                                                    |  |
|                                                                                                    |                                                                                                    |  |
| Use a different email. (                                                                                                  | ting<br>Checking this will clear the primary email fields below.                                                                                                    |  |
| Delivery Method and Format<br>Use a different email. C<br>Primary Email *                                                 | ting<br>Checking this will clear the primary email fields below.<br>oknduscourts+atty58@gmail.com                                                                           |  |
| elivery Method and Format<br>Use a different email. (<br>rrimary Email *<br>confirm Primary Email *                       | ting<br>Checking this will clear the primary email fields below.<br>Oknduscourts+atty58@gmail.com<br>Oknduscourts+atty58@gmail.com                                          |  |
| Velivery Method and Format<br>Use a different email. (<br>'rimary Email *<br>Confirm Primary Email *<br>Email Frequency * | ting<br>Checking this will clear the primary email fields below.<br>Oknduscourts+atty58@gm ail.com<br>Oknduscourts+atty58@gm ail.com<br>At The Time of Filing (One Email pe |  |

## Multi District Litigation

#### PAYMENT INFORMATION

Set default payment information, if desired (not required). Click **NEXT**.

| then ACH payments will not be available as<br>not accept ACH payments for PACER (case                  | <ol> <li>If the court to which you are making a payment does not accept ACH,<br/>an option during payment. In addition, the PACER Service Center does<br/>a search) fees.</li> </ol> |
|----------------------------------------------------------------------------------------------------|----------------------------------------------------------------------------------------------------|
| This section is optional. If you do not enter payn<br>PACER Fee Payment option under the Payment       | nent information here, you may do so later by selecting the Make One-Time nts tab.                                                                                                   |
| Select your method of payment from the Add C<br>payment methods.                                       | redit Card and Add ACH Payment options below. You may store up to three                                                                                                    |
| To designate a card as the default for e-filling or<br>the card as a default, click the Turn off link. | admissions fees, click the Set default link in the box(es) below. To remove                                                                                                    |
| VISA<br>Autobili PACER fees<br>E-filing fees default<br>Admissions fees default                        | Add Credit Card<br>Add ACH Payment                                                                                                    |
| XXXXXXXXXXX4747<br>01/2038                                                                             |                                                                                                    |
| Test Attorney<br>12345 W 5th Street<br>Tulsa, OK<br>74102                                              |                                                                                                    |
|                                                                                                    |                                                                                                    |

#### E-FILING TERMS OF USE

Review the Attorney E-Filing Terms and Conditions and click the boxes acknowledging review and agreement. And click **SUBMIT**.

| <ul> <li>Click here to download a printable version of the Attorney E-filing Terms and Conditions</li> <li>✓ Click here to acknowledge that you have read and agree to the terms and conditions above, and this constitutes your signature for registration. *</li> <li>✓ Click here to acknowledge that you have read and agree to the local requirements for the court in which you are registering. <u>Click here to view local Court Policies and Procedures.</u> *</li> </ul> |  |  |
|----------------------------------------------------------------------------------------------------|--|--|
| Your e-file registration will be processed by the selected court. You will receive an email notification from the selected court regarding the status of your admissions and registration as well as any additional information or instructions at the email address provided.<br>Note: We protect the security of your information during transmission using Secure Sockets Layer (SSL) software, which                                                                           |  |  |
| encrypts information you submit.           Submit         Back         Cancel                                                                                                    |  |  |

## Multi District Litigation

#### AFTER SUBMISSION

The Court will review your application and, if necessary, will provide you with further instructions through the email address provided. You will be notified via email when the Court has processed your request. NOTE: It may take up to (3) business days for the Court to process your request.